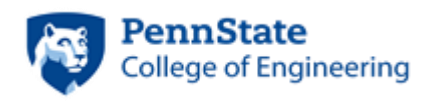

FACILITIES ENGINEERING INSTITUTE

# Users' Guide

# For

# Course Administration System (CAS) Software Application

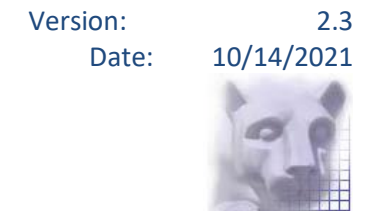

# Contents

| Introduction |                                  | .4 |
|--------------|----------------------------------|----|
| 1. Function  | al Summary                       | .4 |
| 1.1 Use      | r Roles                          | .4 |
| 1.1.1        | Students                         | .4 |
| 1.1.2        | GSA Headquarter Personnel        | .4 |
| 1.1.3        | GSA Regional Administrators      | .4 |
| 1.1.4        | PSFEI Administrators             | .5 |
| 1.1.5        | CBSD Administrators              | .5 |
| 1.1.6        | Training Request                 | .5 |
| 1.1.7        | User Profile                     | .5 |
| 1.2 Logi     | in                               | .6 |
| 1.3 Nav      | igation                          | .7 |
| 1.3.1        | My Account                       | .7 |
| 1.3.2        | Contact Us                       | .9 |
| 1.3.3        | Documents                        | .9 |
| 1.4 CAS      | Main Categories of Functionality | 10 |
| 1.4.1        | Users                            | 10 |
| 1.4.2        | Courses                          | 10 |
| 1.4.3        | Buildings and Regions            | 11 |
| 1.4.4        | Surveys                          | 11 |
| 1.4.5        | Certificates                     | 11 |
| 1.4.6        | Student Tents                    | 11 |
| 1.4.7        | Attendance                       | 11 |
| 2. CAS Feat  | ures                             | 12 |
| 2.1 Mai      | n Page                           | 12 |
| 2.2 Cou      | rses                             | 12 |
| 2.2.1        | Course Info                      | 12 |
| 2.2.2        | Survey                           | 14 |
| 2.3 Trai     | ning Request                     | 14 |
| 2.4 Use      | r Profile                        | 15 |
|              | PSFEI – CAS Users Guide          | Pa |

Page 2

| 2.4.1   | Certifications and Training Management | 15 |
|---------|----------------------------------------|----|
| 2.4.2   | Safety Training Management             | 17 |
| 2.4.3   | Safety Training Reporting              | 19 |
| 2.4.4   | Professional Development Management    | 20 |
| 2.5 Rep | orts                                   | 22 |
| 2.6 Adn | nin                                    | 23 |
| 2.6.1   | Course                                 | 23 |
| 2.6.2   | Student                                | 28 |
| 2.6.3   | User Administration                    | 32 |
| 2.6.4   | Survey Administration                  | 34 |
| 2.6.5   | Smoke School Administration            | 35 |

# Introduction

The purpose of this document is to describe the list all functionality available in the Course Administration System (CAS) web-based solution.

The web-based Course Administration System was custom designed and built by Penn State Facilities Engineering Institute manage client's training needs. It was designed to be intuitive and easy to navigate for the users. The execution of each function is similar so to minimize the learning curve.

The solution is supported and maintained by PSFEI.

It resides on Penn State servers.

# **1. Functional Summary**

#### **1.1 User Roles**

This section summarizes each defined role and the associated capabilities.

#### 1.1.1 Students

Student role will be able to:

- view their courses (previous and upcoming)
- view upcoming available courses for their region
- contact instructors
- download course material
- complete surveys
- generate course Certificate

#### 1.1.2 GSA Headquarter Personnel

GSA Headquarter Personnel role will be able to

- view courses
- view surveys

#### 1.1.3 GSA Regional Administrators

GSA Regional Administrators role will be able to

- view courses for their region (previous and upcoming)
- add students/users
- view reports only for their region

#### **1.1.4 PSFEI Administrators**

PSFEI Administrators role will have full access to

- add/modify/delete and view all users, contacts, instructors
- add/modify/delete and view all courses
- add/modify/delete and view all course material
- add/modify/delete and view all surveys
- add/modify/delete and view all addresses
- add/modify/delete and view all regions
- print course participants tents(name tags)

#### 1.1.5 CBSD Administrators

CBSD Administrators role will have full access to

- add/modify/delete and view all users, contacts, instructors
- add/modify/delete and view all courses

#### **1.1.6 Training Request**

This role will allow users to request training.

#### 1.1.7 User Profile

This role allows PSFEI users to manage their certifications, credentials, and Safety training.

# 1.2 Login

Each user must be added into the system prior to a login attempt.

The CAS system authenticates the user based on the login information that is typed into the login form.

| PennState<br>College of Engineering            | FACILITIES<br>  ENGINEERING<br>  INSTITUTE | Course Administration System                                                                                                    | Welcome |
|------------------------------------------------|--------------------------------------------|----------------------------------------------------------------------------------------------------|---------|
|                                                | Login                                      |                                                                                                    |         |
| If you are a new user, please sele             | et the "Create Account" link below         |                                                                                                    |         |
| User Name:                                     |                                            |                                                                                                    |         |
| Password:                                      |                                            |                                                                                                    |         |
|                                                | Remember me next t                         | ime.                                                                                                    |         |
|                                                | Log In                                     |                                                                                                    |         |
| Create Account<br>Forgot Password and Username | 2                                          |                                                                                                    |         |
|                                                |                                            |                                                                                                    |         |
|                                                |                                            |                                                                                                    |         |
|                                                |                                            | Benn faut Skilles Lindnesten Installe<br>Meion Petr 15 Ean Hamy Avenue Skill 41, 50et College PA 1800<br>Petrer Hould AND for 11 ( 1 at Install-AND 75 1      |         |
|                                                |                                            | Please and comments or suggestions to the <u>CAS Web Manner</u><br>Copyright: <u>The Ameriphane State University</u> @<br>Phone: and an Americania University |         |

If a user forgets their Password and/or Username, they can request it to be emailed to them by clicking on the **"Forgot Password and Username"** link below the login area. They will see the following screen asking them for Email Address. The email address must already exist in the system. A new password and username will be sent to the email address in the system.

| PennState<br>College of Engineering | FACILITIES<br>ENGINEERING<br>INSTITUTE | Course Administration System |
|-------------------------------------|----------------------------------------|------------------------------|
| Forgot Your Pa                      | ssword and Username?                   |                              |
| Enter your Email Address to reset   | password and retrieve username.        |                              |
| Email Address:                      |                                        |                              |
|                                     | Submit Cance                           | I                            |

The easiest way to enter the new password is to Copy it from the email and paste it into the Password area of the login page.

After the user is authenticated, the username is displayed in the upper right-hand corner of the screen.

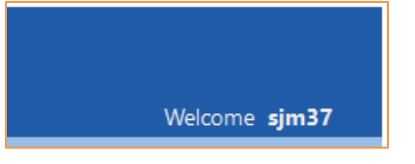

# **1.3 Navigation**

The CAS web site contains links to access various functionality of CAS. The available links and functionality that a user sees will depend on the Role that was assigned to the user in the system.

The following is an example of functionality available to a student.

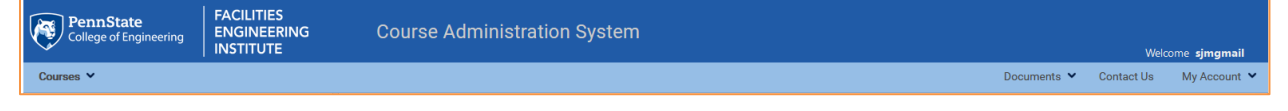

The following is an example of functionality available to a PSFEI CAS administrator.

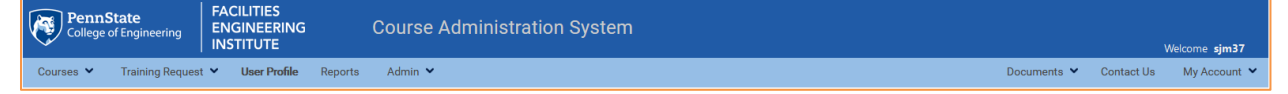

#### 1.3.1 My Account

The My Account link contains login and account-related such as: Change Password, Update Contact Info, and Logout.

| Documents 💙 | Conta | ict Us My Account 🗸 |
|-------------|-------|---------------------|
|             |       | Change Password     |
|             |       | Update Contact Info |
|             |       | Logout              |

#### **Change Password**

This option allows a user to change their password. It is a good practice to periodically change your password for security purposes, especially when you think your password may be compromised.

|                                                       | Change Your Password                                                                                  |
|-------------------------------------------------------|----------------------------------------------------------------------------------------------------|
| Passwords must be at leas<br>non-alphanumeric charact | st 7 characters long and contain at least one ter (Examples: $ \  \  \  \  \  \  \  \  \  \  \  \  \$ |
| Password:                                             |                                                                                                    |
| New Password:                                         |                                                                                                    |
| Confirm New Password:                                 |                                                                                                    |
|                                                       | Change Password Cancel                                                                                |

# Update Contact Info

This option allows a user to modify their own user information. This function is for the user that is currently logged in.

|                               | Update Contact Information                          |
|-------------------------------|-----------------------------------------------------|
| User Name:                    | sjm37                                               |
| Email:                        | sjm37@psu.edu *                                     |
| First Name:                   | Sophia *                                            |
| Middle Name:                  |                                                     |
| Last Name:                    | Mazurczyk *                                         |
| Region:<br>Note: Contact CASS | Comport@engr.psu.edu to change your assigned region |
| Office Symbol:                |                                                     |
| Title:                        |                                                     |
| Address Line 1:               | 135 E Nittany Ave                                   |
| Address Line 2:               | Suite 414                                           |
| City:                         | State College                                       |
| State:                        | РА                                                  |
| Zip:                          | 16801                                               |
| Office Phone:                 | 814-865-1888                                        |
| Mobile Phone:                 | 978-376-3424                                        |
| Fax:                          | (814) 863-7835                                      |
| * Indicates fields t          | hat are required                                    |
|                               | Save Cancel                                         |

# Logout

This option allows a user to log off the system. The user will be presented with the login screen upon successful log off.

#### 1.3.2 Contact Us

This link provides an easy way to send a message to CAS support team. A web form is prepopulated with user's information such as name, email address, and telephone number. A user simply needs to write the message and click the Send button.

|               | Contact Us                                                                                                    |
|---------------|----------------------------------------------------------------------------------------------------|
| First Name:   | Sophia                                                                                                    |
| Last Name:    | Mazurczyk                                                                                                    |
| Email:        | sjm37@psu.edu                                                                                                    |
| Phone Number: | 814-865-1888                                                                                                    |
| Comment:      | , in the second second s |
|               | Send Cancel                                                                                                    |

#### **1.3.3 Documents**

The **Documents** link contains User Guide and the CSRN (Client Software Release Notice).

| Documents 💙 | Contact Us | My Account 🐱 |
|-------------|------------|--------------|
| User Guide  |            | ^            |
| CSRN        |            |              |

#### **User Guide**

This link provides users with access to an online documentation such as the CAS User Guide. It is a pdf file that opens in a separate web browser window. It describes the operations and functionality of the CAS application.

#### **CSRN**

This tab provides users with access to an online documentation such as the CAS Customer Software Release Notice. It is a pdf file that opens in a separate web browser window. This document lists all enhancements, changes, and fixes to the application that are found with each release of the CAS application.

# 1.4 CAS Main Categories of Functionality

The main categories of functionality for CAS include the following:

- Users (Administrators, Students, Instructors)
- Courses
- Building & Regions
- Surveys
- Certificates
- Tents
- Attendance

#### 1.4.1 Users

Please refer to Section 1.1 User Roles for definition of user roles and the functionality available to each user role.

#### 1.4.2 Courses

Courses must first be added to the system by a CAS administrator.

Once in the system, they may be viewed and edited utilizing gridview controls depending on User Roles.

Courses may be viewed by all user roles.

Only administrators may create, modify, and delete courses.

The system supports a variable length number of days per each course. For example, a course can run anywhere from one day to five days.

Each course is mapped to one region.

#### 1.4.3 Buildings and Regions

Regions must first be added to the system by a CAS administrator.

Each user may be mapped to one or more regions.

#### 1.4.4 Surveys

Users attending a course can provide their feedback via entering their rating and responses via a survey form. The survey will collect information about the course material, instructors, etc.

Please note student's attendance must be recorded in CAS **before** a student can complete the survey or completion certificate.

#### 1.4.5 Certificates

The system can generate Course Certificates.

A certificate of completion may be obtained by the students only if the student attended every day of the course, the course is complete, and the survey is complete.

#### **1.4.6 Student Tents**

The system contains class participants for each course.

PSFEI administrators can print the tents, also known as the name tags, before the start of an upcoming, in person class. This functionality enables class participants to know the names of each other.

#### 1.4.7 Attendance

The system allows instructors or educational administrators to manage students' attendance for each day of the course. If students are signed up but do not attend each day the course is taught, they will not be able to receive/print their certificate.

# 2. CAS Features

# 2.1 Main Page

After a user successfully logs in, they will be presented with the functionality associated with their user role. For example, a user with a Student role would have the Courses link available to them with a list of completed and upcoming courses, the instructors, course material, and download their certificate of completion.

# 2.2 Courses

The Courses menu contains Course Info and Survey.

#### 2.2.1 Course Info

The system will automatically position the user into the **Course Info** functionality which is a selection under the Courses menu.

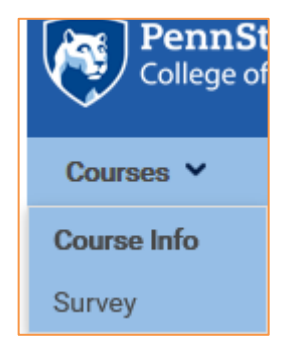

| PennState<br>College of Engineering         | FACILITIES<br>ENGINEERING<br>INSTITUTE | Course Administration S                         | System      | Weld       | come <b>sjmgmail</b> |
|---------------------------------------------|----------------------------------------|-------------------------------------------------|-------------|------------|----------------------|
| Courses 🗸                                   |                                        |                                                 | Documents 💙 | Contact Us | My Account 🐱         |
| - My Regions                                | Course:                                | ProFM Credential Instructor-Assisted Course     |             |            | -                    |
| <ul> <li>01 - New England Region</li> </ul> | Title:                                 | ProFM - ProFM Credential Instructor-Assisted Co | $\sim$      |            |                      |
| <ul> <li>My Courses</li> </ul>              | Type:                                  | ProFM                                           | $\sim$      |            |                      |
| Completed                                   | Pegion                                 | ProEM - ProEM                                   |             |            |                      |
| Upcoming                                    | Region.                                |                                                 | •           |            |                      |
| <ul> <li>Regional Courses</li> </ul>        | Starting Date                          | e: 4/14/2020 T                                  |             |            |                      |
| > Completed                                 | End Date                               | e: 4/16/2020 🔻                                  |             |            |                      |
| <ul> <li>Upcoming</li> </ul>                | Building:                              | Online Course                                   | $\sim$      |            |                      |
| TEST SBOT (Sm                               | art Building Address 1:                |                                                 |             |            |                      |

The main screen is divided into two sections:

- 1. My Regions left side is dedicated to the regions listing upcoming and completed courses
- 2. Main content right side contains the main content page listing the functionality that is available to the role of the logged in user.

#### *My Regions – left side*

This section of the screen lists regions to which users may have visibility to. Clicking on the down arrows will expand that region and list its upcoming and completed courses. Clicking on it again will hide the details of the region. Clicking on the right arrow (>) will expand the courses' listing.

| Y M | v Re | agions                                              |
|-----|------|-----------------------------------------------------|
| ~   | 01   | 1 - New England Region                              |
|     | *    | My Courses                                          |
|     |      | Upcoming                                            |
|     |      | Completed                                           |
|     | >    | Regional Courses                                    |
| ~   | 02   | 2 - Northeast and Caribbean                         |
|     | ~    | My Courses                                          |
|     |      | Upcoming                                            |
|     |      | Completed                                           |
|     | ~    | Regional Courses                                    |
|     |      | Upcoming                                            |
|     |      | <ul> <li>Completed</li> </ul>                       |
|     |      | NYC 02 04/15 FHPB (Fundamentals of High Performing  |
|     |      | NYC 02 06/15 SBOT (Smart Building Operations Traini |
|     |      | NYC 02 11/14 SBOT (Smart Building Operations Traini |
|     |      | SNY 02 9/14 FHPB (Fundamentals of High Performing E |
| >   | 03   | 3 - Mid-Atlantic                                    |

# Main Content – right side

Clicking on one of the courses in the My Region area, will select it and the system will populate the course details in the main content area of the screen. In addition to the course details, the page will include the instructor(s), viewable course material, and a button to download certificate of completion.

| PA FIFT 4-18 FIFT (Facility In ^ | Course:        | ProFM Cre    | dential Instruc | tor-Assiste  | d Course      |  |
|----------------------------------|----------------|--------------|-----------------|--------------|---------------|--|
| SC - Boiler Operations & Mai     | Title:         | ProFM - P    | roFM Credenti   | al Instructo | r-Assisted Co |  |
| SC - Effective Facility Manag    | Tuner          | ProEM        |                 |              |               |  |
| SC - Electrical Distribution S   | Type.          |              |                 |              |               |  |
| SC - HVAC Short Course; EF       | Region:        | PTOFM - P    | TOPM            |              | ×             |  |
| SC EFM Year 1 7-18 EFM 1 (E      | Starting Date: | 4/14/2020    | ) -             |              |               |  |
| SC-BOIL 5-18 BOIL (Boiler F      | End Date:      | 4/16/2020    | ) –             |              |               |  |
| SC-ELEC 5-18 ELEC (Electric      | Building:      | Online Co    | urse            |              | ~             |  |
| SC-HVAC 6-18 HVAC (HVAC          | Address 1:     |              |                 |              |               |  |
| <ul> <li>Upcoming</li> </ul>     | Address 2:     |              |                 |              |               |  |
| DGS Technical Training-Chill     | City:          |              |                 |              |               |  |
| DGS Technical Training-Pipin     | Zipcode:       |              |                 |              |               |  |
| ProFM - ProFM                    | Number Hours:  | 40           | 1               |              |               |  |
| <ul> <li>My Courses</li> </ul>   |                |              |                 |              |               |  |
| Completed                        | Minutes:       | 0            | w               |              |               |  |
| Upcoming                         | Active:        | $\checkmark$ |                 |              |               |  |
| ✓ Regional Courses               |                |              |                 |              |               |  |
| <ul> <li>Completed</li> </ul>    |                |              |                 |              |               |  |
| ProFM Credential Instructor-     | Notes:         |              |                 |              |               |  |
| opcoming                         |                |              |                 |              |               |  |
| PSPEI - PSPEI                    |                |              |                 |              |               |  |
| Completed                        | Instructors:   |              |                 |              |               |  |
| Uncoming                         |                |              |                 |              |               |  |
| Y Regional Courses               | Export to Exc  | el           |                 |              |               |  |
| Y Completed                      | and an an      |              |                 |              |               |  |
| Completes                        | NV First Nam   | e middle     | Last Name       | Picture      | Email         |  |

#### 2.2.2 Survey

Surveys are completed by students. The main purpose of a survey is to rate the course and the instructor(s). If a course has more than one instructor, each instructor may be rated separately. Students' attendance must be entered in CAS before they can complete the surveys. Students must complete a survey before they can download their Certificate of Completion.

Below is a sample screen capture of the Survey page. After completing the survey, clicking the Submit button will save the survey into the system.

|     | Course:        | SJM Test Course                             |                       |           |             |              |                          |
|-----|----------------|---------------------------------------------|-----------------------|-----------|-------------|--------------|--------------------------|
|     | Title:         | sjmTest - Sophia Test Course                |                       |           |             |              |                          |
|     | Region:        | 01 - New England Region                     |                       |           |             |              |                          |
|     | Dates:         | 2/11/2016 to 2/12/2016                      |                       |           |             |              |                          |
|     | Location:      |                                             |                       |           |             |              |                          |
|     |                |                                             |                       |           |             |              |                          |
|     |                |                                             |                       |           |             |              |                          |
|     |                |                                             |                       |           |             |              |                          |
| Ple | ase complet    | e the survey questions and click on Submit. |                       |           |             |              |                          |
|     |                |                                             |                       |           |             |              |                          |
|     |                |                                             | Strongly<br>Agree (5) | Agree (4) | Neutral (3) | Disagree (2) | Strongly<br>Disagree (1) |
| тh  | e course conte | ent was well organized and understandable.  | 0                     | O         | ©           | O            | O                        |

# 2.3 Training Request

This functionality will be utilized by internal staff to request training. This feature will be further expanded in subsequent releases.

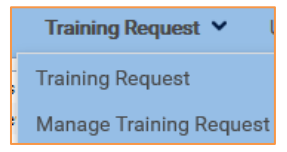

# 2.4 User Profile

The purpose of User Profile will be to track courses to maintain staff professional certifications, licenses, Professional Development and Safety Training. This functionality will be utilized by internal staff. Only users with User Profile role assigned in the system will have this functionality available to them. The following example illustrates staff managing their Safety Training, PMP, and ProFM certification/training.

| <b>(</b> | PennSta<br>College of E | <b>te</b><br>ngineering | FACILIT                                  | TIES<br>EERING<br>JTE                 | Co        | ourse Ac        | lministr             | ation Sy              | stem               |                   |                |                   |                |                 |                   |                            | We              | lcome <b>sjm37</b> |
|----------|-------------------------|-------------------------|------------------------------------------|---------------------------------------|-----------|-----------------|----------------------|-----------------------|--------------------|-------------------|----------------|-------------------|----------------|-----------------|-------------------|----------------------------|-----------------|--------------------|
| Cour     | ses 🗙 T                 | raining Reque           | st 🗙 Use                                 | e <b>r Profile</b> F                  | Reports / | Admin 💙         |                      |                       |                    |                   |                |                   |                |                 | Docume            | ents 🗙 Co                  | ntact Us        | My Account 🐱       |
| Cer      | tificate/Train          | ing Report              | Admin                                    |                                       |           |                 |                      |                       |                    |                   |                |                   |                |                 |                   |                            |                 |                    |
|          | New                     | Name 📍                  | Certific 9                               | Organi 🕈                              | Member ID | Grant y<br>Date | Duration 💡<br>(Year) | Required<br>PDU/PDH # | Total<br>PDU/PDH # | Required<br>CEU # | Total CEU<br># | Required<br>HSW # | Total HSW<br># | Begin y<br>Date | Expirat •<br>Date | Next<br>Training 🕈<br>Date | Remin •<br>Date | Certificate        |
| >        | Edit Delete             | Sophia<br>Mazurczyk     | PMP<br>(Project<br>Managem<br>Profession | PMI (Project<br>Managem<br>Institute) | 1681518   | 2011-05-01      | 3                    | 60                    | 24                 | 0                 | 2              | O                 | 0              | 2019-12-28      | 2022-12-28        | 2021-07-04                 | 2022-08-31      |                    |
| >        | Edit Delete             | Sophia<br>Mazurczyk     | Safety<br>Training                       | PSFEI                                 |           |                 | 1                    |                       | 0                  |                   | 0              |                   | 0              | 2021-01-01      | 2021-12-31        |                            |                 |                    |
| >        | Edit Delete             | Sophia<br>Mazurczyk     | ProFM                                    | PSFEI                                 | abc123    | 2021-08-16      | 5                    | 100                   | 3                  | 0                 | 0.3            | 0                 | 0              | 2021-08-16      | 2023-08-15        | 2021-08-17                 | 2021-11-22      |                    |

User Profile functionality consists of three functional components: Certificate/Training, Report, and Admin.

| <br> |  |
|------|--|
|      |  |

All PSFEI staff have access to the Certificate/Training and the Report feature. Only PSFEI administrators will have the Admin feature.

This function utilizes PSFEI organization reporting structure to further give access to team's manager and administrators. For example, if employee Jane Doe reports to John Smith, he will have access to view her Certifications and Safety training information and status.

PSFEI administrators have full access to User Profile functions for all staff.

Managers will have visibility to their staff training. Safety Managers will have visibility to everyone's training.

#### 2.4.1 Certifications and Training Management

PSFEI staff can manage all their certification and training in one area within CAS. An example of a certification/training may be Safety, PE, CEM, ProFM, PMP, etc.

| Cert | ificate/Training | Report              | A | dmin                      |                               |    |
|------|------------------|---------------------|---|---------------------------|-------------------------------|----|
|      | New              | Name                | ۲ | Certifi                   | cati                          | Ŷ  |
| >    | Edit Delete      | Sophia<br>Mazurczyk |   | Safety                    | / Traini                      | ng |
| >    | Edit Delete      | Sophia<br>Mazurczyk |   | PMP (I<br>Manag<br>Profes | Project<br>Jement<br>Isional) |    |

To create a new Certification summary record, please click on **New** in the column header.

To expand the summary record and view detail courses, please click on the **greater than symbol** > to the left of the row.

To edit the summary record, please click on the Edit link to the left of the row.

The Certification information includes the following summary items:

*Certification, Organization, Grant date, Required PDU/PDH/CEU/HSW, Total PDU/PDH/CEU/HSW, Begin date, Expiration date, Next Training Date, Reminder date, and uploaded certificate of the completion.* 

|   | New       | Name 🔺 S            | Certificati 🕈                               | Organiza                           | ti 🕈           | Member ID         | Grant Date 📍      | Duration<br>(Year) | ۴  | Required<br>PDU/PDH # | Total<br>PDU/PDH | 1#    | Require<br># | ed CEU  | Total CEU #    | Required HSW<br># | Total HSV | V# B    | egin Date 🤊 | Expirati<br>Date | on e T<br>C |
|---|-----------|---------------------|---------------------------------------------|------------------------------------|----------------|-------------------|-------------------|--------------------|----|-----------------------|------------------|-------|--------------|---------|----------------|-------------------|-----------|---------|-------------|------------------|-------------|
| • | Edit Dele | sophia<br>Mazurczyk | PMP (Project<br>Management<br>Professional) | PMI (Proj<br>Managen<br>Institute) | ject<br>nent : | 1681518           | 2011-05-01        |                    | 3  | 60                    |                  | 24    |              | 0       | 2              | 0                 |           | 0 2     | 019-12-28   | 2022-12          | -28 2       |
|   |           |                     |                                             |                                    |                |                   |                   |                    |    |                       |                  |       |              |         |                |                   |           |         |             |                  |             |
|   | New       | Apply To            |                                             |                                    | Training       | g                 |                   |                    |    | Descriptio            | in Loca          | ation | Cost         | Provide | r              | Duration (Hor     | ur) PD    | U/PDH # | CEU #       | HSW #            | Class Star  |
|   | Edit Dele | PMP (Project Ma     | inagement Professi                          | ional)                             | Consult        | ting As a Service | for Digital Trans | ormation Visio     | on | Webinar               | Onli             | ine   | 0            | Project | Management org |                   | 1         |         | 1 0         | 0                | 2019-08-1   |
|   | Edit Dele | PMP (Project Ma     | inagement Professi                          | ional)                             | Risk Ma        | anagement Frame   | ework             |                    |    | ISC                   | Onli             | ine   | 128          | NIST    |                |                   | 3         |         | 3 0         | 0                | 2021-03-0   |
|   | Edit Dele | PMP (Project Ma     | inagement Professi                          | ional)                             | Agile de       | evelopment        |                   |                    |    | webinar               | onlin            | ne    | 0            | Project | Management.org |                   | 20        | 2       | 20 2        | 0                | 2021-08-1   |

The following is an entry form for a new Certification record.

| Name:*              |     | •      | Certification:*      |               |
|---------------------|-----|--------|----------------------|---------------|
| Organization:*      |     | -      | Member ID:           |               |
| Grant Date:         |     | -      | Duration (Year):* 0  |               |
| Required PDU/PDH #: | 0.0 |        | Total PDU/PDH #: 0.0 |               |
| Required CEU #:     | 0.0 |        | Total CEU #: 0.0     |               |
| Required HSW #:     | 0.0 |        | Total HSW #: 0.0     |               |
| Begin Date:*        |     | -      | Expiration Date:*    |               |
| Next Training Date: |     | *      | Reminder Date:*      |               |
| Certificate:        |     | Browse |                      |               |
|                     |     |        |                      |               |
|                     |     |        |                      | Update Cancel |

For the items with a dropdown at the end of the column, please click on the down arrow and make appropriate selection from a dropdown. When all edits are complete, please click on the **Update** link at the bottom right corner of the form to save it.

If you do not find either your **Certification** (name of certification, license, credential) or the **Organization** (name of the organization or institution who granted the credential) in the corresponding dropdowns' selections, please send an email to <u>CASSupport@engr.psu.edu</u> with the missing Organization and/or the Certification selections and those will be promptly added.

Each Certification can have multiple Training Courses to meet the certification requirements. The Training Course entry form items includes the following information:

*Training, Description of training, location, cost, provider, duration, PDU/PDH/CEU/HSW, training start and end dates and uploaded certificate of completion.* 

| Cert | ificate/Train | ing Report                    | t Admin                                  |                                          |                                      |                       |                 |                          |                      |      |                   |                |                    |                |               |               |             |                            |                 |             |
|------|---------------|-------------------------------|------------------------------------------|------------------------------------------|--------------------------------------|-----------------------|-----------------|--------------------------|----------------------|------|-------------------|----------------|--------------------|----------------|---------------|---------------|-------------|----------------------------|-----------------|-------------|
|      |               |                               |                                          |                                          |                                      |                       |                 |                          |                      |      |                   |                |                    |                |               |               |             |                            |                 |             |
|      | New           | Name 📍                        | Certific 9                               | Organi                                   | Member ID                            | Grant y<br>Date       | Duration (Year) | Required<br>PDU/PDH<br># | Total<br>PDU/PD<br># | н    | Required<br>CEU # | Total CEU<br># | Required<br>HSW #  | Total HSW<br># | Begin<br>Date | ♥ Exp<br>Date | irat y<br>e | Next<br>Training 9<br>Date | Remin •<br>Date | Certificate |
| ¥    | Edit Delete   | Sophia<br>Mazurczyk           | PMP<br>(Project<br>Managem<br>Profession | PMI<br>(Project<br>Managem<br>Institute) | 1681518                              | 2011-05-01            | 3               | 3 6                      | 0                    | 24   | 0                 | 2              | 0                  | 0              | 2019-12-2     | 8 202         | 2-12-28     | 2021-07-04                 | 2022-08-31      |             |
|      |               |                               |                                          |                                          |                                      |                       |                 |                          |                      |      |                   |                |                    |                |               |               |             |                            |                 |             |
|      | New           | Apply To                      |                                          | Trair                                    | iing                                 |                       |                 | Description              | Location             | Cost | Provider          |                | Duration<br>(Hour) | PDU/PDH        | CEU           | HSW<br>#      | Class S     | itart C                    | ass End         | Certificate |
|      | Edit Delete   | PMP (Project<br>Professional) | Management                               | Con<br>Tran                              | sulting As a Sen<br>sformation Visio | vice for Digital<br>n |                 | Webinar                  | Online               | 0    | ) ProjectMar      | agement org    |                    | 1 1            | L O           | 0             | 2019-0      | 8-10 20                    | 19-08-10        |             |
|      | Edit Delete   | PMP (Project<br>Professional) | Management                               | Risk                                     | Management Fr                        | amework               |                 | ISC                      | Online               | 128  | NIST              |                |                    | 3 3            | 3 0           | 0             | 2021-0      | 3-06 20                    | 21-03-06        |             |
|      | Edit Delete   | PMP (Project<br>Professional) | Management                               | Agile                                    | development                          |                       |                 | webinar                  | online               | 0    | ) ProjectMar      | agement.org    | 2                  | 0 20           | 2             | 0             | 2021-0      | 8-14 20                    | 21-08-14        |             |

#### The following is an entry form for a new Training Course record.

| Apply To:          | Select All                            |   |   |                  |     |        |          |               |
|--------------------|---------------------------------------|---|---|------------------|-----|--------|----------|---------------|
|                    | Safety Training                       |   |   |                  |     |        |          |               |
|                    | PMP (Project Management Professional) |   |   | Training:*       |     | *      |          |               |
|                    |                                       |   |   |                  |     |        |          |               |
| Description:       |                                       |   |   | Location:        |     |        |          |               |
| Cost:              | 0.0                                   |   |   | Provider:        |     |        |          |               |
| Duration (Hour):*  | 0                                     |   |   | PDU/PDH #:       |     |        |          |               |
| CEU #:             |                                       |   | ) | HSW #:           | 0.0 |        |          |               |
| Class Start Date:* |                                       | * | ] | Class End Date:* |     | *      |          |               |
| F                  |                                       |   | 1 | Certificate:     |     | Browse |          |               |
| Frequency:         |                                       |   | 1 |                  |     |        | <u>г</u> |               |
|                    |                                       |   |   |                  |     |        |          | Update Cancel |

#### 2.4.2 Safety Training Management

This function will be utilized to manage our Safety Training requirement. Each PSFEI division has a unique list of Safety Training courses that is required for each team. User Profile tool will replace the previously safety training data that was maintained in an Excel worksheet. Each team's Safety Training Excel worksheet will be updated as per Safety Training matrix dated September 2022. Safety training record will be visible to staff's manager and the Safety Committee.

The Safety Training is based on a calendar year. Every year, the user will see the safety training list that is due that year. The safety training will automatically roll over based on the training interval for the specific safety course. The system will check every quarter if the required training has been taken that year. An email will be sent to remind a user that the training item is not complete.

All users should keep their Safety Training information up to date in CAS.

| ~ | Edit Delete | Sophia<br>Mazurczyk | Safety Training PSFEI 1                                                  |             |          | 0    |          | 0                     |             | 0 2021-01 | -01 2021-12-31   |                |           |             |
|---|-------------|---------------------|--------------------------------------------------------------------------|-------------|----------|------|----------|-----------------------|-------------|-----------|------------------|----------------|-----------|-------------|
|   |             |                     |                                                                          |             |          |      |          |                       |             |           |                  |                |           |             |
|   | New         | Apply To            | Training                                                                 | Description | Location | Cost | Provider | Duration (Hour) PDU/P | PDH # CEU # | HSW #     | Class Start Date | Class End Date | Frequency | Certificate |
|   | Edit Delete | Safety Training     | L1-M5 02-18 HSPP Institute-based Health and Safety Policies and Programs |             |          | 0    |          | 0                     | 0           | 0 0       | 2021-01-15       | 2021-01-15     | 1 YR      |             |
|   | Edit Delete | Safety Training     | L1-M6 02-18 Ergo Ergonomics                                              |             |          | 0    |          | 0                     | 0           | 0 0       | 2021-01-15       | 2021-01-15     | 1 YR      |             |
|   | Edit Delete | Safety Training     | Fire Extinguishers                                                       |             |          | 0    |          | 0                     | 0           | 0 0       | 2021-02-09       | 2021-02-09     | 1 YR      |             |
|   | Edit Delete | Safety Training     | LS-M7 Basic First Aid/CPR/AED                                            |             |          | 0    |          | 0                     | 0           | 0 0       | 2018-07-13       | 2018-07-13     | 2 YR      |             |

If any of your courses do not have a **Class Start Date** and **Class End Date**, please click on the **Edit** link to the left of the row and the course form will display where you can select the dates.

| Edit Delete Sop<br>Maz | hia<br>urczyk | Safety Tr     | aining   | PSFEI       |         |             | 1        |      |          | 0               | 0             |                 |                | 0 2021-01-01           | 2021-12-31 |         |           |             |
|------------------------|---------------|---------------|----------|-------------|---------|-------------|----------|------|----------|-----------------|---------------|-----------------|----------------|------------------------|------------|---------|-----------|-------------|
| New A                  | oply To       | 1             | fraining |             |         | Description | Location | Cost | Provider | Duration (Hour) | PDU/PDH #     | CEU #           | HSW #          | Class Start Date       | Class E    | nd Date | Frequency | Certificate |
| Apply To:              | 🔳 S           | elect All     |          |             |         |             |          |      |          |                 |               |                 |                |                        |            |         |           |             |
|                        | 🗹 S           | afety Trainin | 9        |             |         |             |          |      |          | Terining        | 11 ME 03 18 H | no testis de la | and Markhan    | d Cafety Deliving an   | 0          |         |           |             |
|                        | E P           | MP (Project   | Manage   | ment Profes | sional) |             |          |      |          | Training:*      | L1-M5 02-18 H | SPP Institute-c | ased Health al | to Sarety Policies and | Programs   | •       |           |             |
|                        |               |               |          |             |         |             |          |      |          |                 |               |                 |                |                        |            |         |           |             |
| Description:           |               |               |          |             |         |             |          |      |          | Location:       |               |                 |                |                        |            |         |           |             |
| Cost:                  | 0.0           |               |          |             |         |             |          |      |          | Provider:       |               |                 |                |                        |            |         |           |             |
| Duration (Hour):       | * 0           |               |          |             |         |             |          |      |          | PDU/PDH #:      | 0             |                 |                |                        |            |         |           |             |
| CEU #:                 | 0             |               |          |             |         |             |          |      |          | HSW #:          | 0.0           |                 |                |                        |            |         |           |             |
| Class Start Date       | 1/15/3        | 2021          |          |             |         |             | -        |      |          | Class End Date  | • 1/15/2021   |                 |                |                        |            | -       |           |             |
| -                      |               |               |          |             |         |             |          |      |          | Certificate:    |               |                 |                |                        | Brow       | se      |           |             |
| Frequency:             | 1 YR          |               |          |             |         |             | •        |      |          |                 |               |                 |                |                        |            |         |           |             |
|                        |               |               |          |             |         |             |          |      |          |                 |               |                 |                |                        |            |         |           | Update Canc |

To select a date for Class Start Date and Class End Date, please click on the down arrow(dropdown) of that data item and a Calendar control will display where then you can easily select the appropriate date for both. After all edits have been made on the form, please click on the Update link on the bottom right of the form to save it or Cancel to exit without saving.

The example below shows the required Safety Training for an IT Team member has been completed. The Class Start and Class End dates have been updated.

| С | ertif | icate/Traini | ng Report           | Admin                   |                 |                 |               |      |                      |                       |                 |      |                   |                    |          |                 |                |             |               |                 |               |                            |                 |             |
|---|-------|--------------|---------------------|-------------------------|-----------------|-----------------|---------------|------|----------------------|-----------------------|-----------------|------|-------------------|--------------------|----------|-----------------|----------------|-------------|---------------|-----------------|---------------|----------------------------|-----------------|-------------|
|   |       |              |                     |                         |                 |                 |               |      |                      |                       |                 |      |                   |                    |          |                 |                |             |               |                 |               |                            |                 |             |
|   |       | New          | Name 📍              | Certific 🕈              | Organi 🕈        | Member ID       | Grant<br>Date | ۴    | Duration 💡<br>(Year) | Required<br>PDU/PDH # | Total<br>PDU/PD | H #  | Required<br>CEU # | Total CEU<br>#     | Re<br>HS | equired<br>SW # | Total HSW<br># | Beg<br>Date | in y          | Expirat<br>Date | * Ti<br>D     | Next<br>Training 🕈<br>Date | Remin 💡<br>Date | Certificate |
| • | -     | Edit Delete  | Sophia<br>Mazurczyk | Safety<br>Training      | PSFEI           |                 |               |      | 1                    |                       |                 | 0    |                   | 0                  |          |                 |                | 0 202       | 1-01-01       | 2021-12-        | 31            |                            |                 |             |
|   | _     |              |                     |                         |                 |                 |               |      |                      |                       |                 |      |                   |                    | _        |                 |                |             |               |                 |               |                            |                 |             |
|   |       | New          | Apply To            | Training                |                 |                 |               |      |                      | Description           | Location        | Cost | Provider          | Duration<br>(Hour) |          | PDU/PDH<br>#    | CEU<br>#       | HSW<br>#    | Class<br>Date | Start           | Class<br>Date | s End                      | Frequency       | Certificate |
|   | E     | Edit Delete  | Safety<br>Training  | L1-M5 02-18<br>Programs | 8 HSPP Institut | te-based Health | and Safet     | y Po | licies and           |                       |                 | c    | 1                 |                    | 0        | 0               | 0              | c           | 2021-         | 01-15           | 2021          | -01-15                     | 1 YR            |             |
|   | E     | Edit Delete  | Safety<br>Training  | L1-M6 02-18             | 8 Ergo Ergono   | mics            |               |      |                      |                       |                 | c    |                   |                    | 0        | 0               | 0              | c           | 2021-         | 01-15           | 2021          | -01-15                     | 1 YR            |             |
|   | E     | Edit Delete  | Safety<br>Training  | Fire Extingu            | iishers         |                 |               |      |                      |                       |                 | c    |                   |                    | 0        | 0               | 0              | c           | 2021-         | 02-09           | 2021          | -02-09                     | 1 YR            |             |

#### 2.4.3 Safety Training Reporting

This function may be utilized by staff, staff's managers, Safety Committee, and PSFEI CAS administrators to run reports on our Safety Training. The Report function is View Only and does not allow users to edit historical records.

To access this feature, click on the Report tab while in the User Profile function.

| Certificate/Training | Report Admin     |                                                               |   |                             |
|----------------------|------------------|---------------------------------------------------------------|---|-----------------------------|
| Begin Date:          | ▼ End            | Date:                                                         |   |                             |
| Select All           | elect All        | Select All                                                    |   |                             |
| PSFEI A              | dam Reed         | Accessibility Inspector/Plans Examiner     Building Inspector | ^ | Show Detail Export to Excel |
| B                    | rian Johnson 🗸 🗸 | CEA (Certified Energy Auditor)                                | ~ |                             |

The **Begin Date** and the **End Date** will enable users to select the date range of the training. If user does not select any dates, the system defaults to the current calendar year.

The columns below the date range are: organization, employee's name, and the certification/training.

- 1. The first column is the Organization and will show PSFEI.
- 2. The second column is the list of employees. All users will see their own name. Managers will also see a list of their own staff. Safety Mangers and PSFEI administrators will see all PSFEI staff. Click on Select All checkbox in the column header to select all names that appear in the list, or scroll down the column and filter the selection.
- 3. The third column is the list of certifications in the database. Click on **Select All** checkbox in the column header to select all certifications/trainings that appear in the list, or scroll down the column and filter the selection.

After all the selections for the 3 columns are made, please click on the **Show Detail** button to generate the report that results from your selection criteria. After the data grid with row(s) of information is displayed, it can be exported for further activities (such as emailing the list of courses to support your credential requirement) by clicking on the **Export to Excel** button.

| Begin Date:                                                                  | • Er                                                                                                    | nd Date:                                        | *                                                                                                    |                                                                                                    |                      |                    |                |                |                 |                                 |                                 |                                                                            |                                                                        |
|------------------------------------------------------------------------------|----------------------------------------------------------------------------------------------------|-------------------------------------------------|----------------------------------------------------------------------------------------------------|----------------------------------------------------------------------------------------------------|----------------------|--------------------|----------------|----------------|-----------------|---------------------------------|---------------------------------|----------------------------------------------------------------------------|------------------------------------------------------------------------|
| Select All                                                                   | Select All                                                                                                    | 🗹 Select All                                    |                                                                                                    |                                                                                                    |                      |                    |                |                |                 |                                 |                                 |                                                                            |                                                                        |
| V PSFEI                                                                      | Sophia Mazurczyk Steve Carpenter Wayne Macafee                                                                    | Accessibility     Building Ins     CEA (Certifi | Inspector/Plans Examiner<br>sector<br>ed Energy Auditor)                                                                              | Show Detail Export to Excel                                                                                                    |                      |                    |                |                |                 |                                 |                                 |                                                                            |                                                                        |
|                                                                              |                                                                                                    |                                                 |                                                                                                    |                                                                                                    |                      |                    |                |                |                 |                                 |                                 |                                                                            |                                                                        |
| User                                                                         | • Certification                                                                                                   |                                                 | Training                                                                                                    | •                                                                                                    | Cost *               | Required PDU/PDH # | Required CEU # | Required HSW # | Total PDU/PDH # | Total CEU #                     | Total HSW #                     | Class Start Date 🔻                                                         | Class End Date                                                         |
| User<br>Sophia Mazurcz                                                       | Certification     Zyk Safety Training                                                                             | •                                               | Training<br>L1-MS 02-18 HSPP Institute-based He                                                                                       | alth and Safety Policies and Programs                                                                                                    | Cost 🔻               | Required PDU/PDH # | Required CEU # | Required HSW # | Total PDU/PDH # | Total CEU #                     | Total HSW #                     | Class Start Date +<br>01/15/2021                                           | Class End Date<br>01/15/2021                                           |
| User<br>Sophia Mazurcz<br>Sophia Mazurcz                                     | Certification  zyk Safety Training  zyk Safety Training                                                           | *                                               | Training<br>L1-M5 02-18 HSPP Institute-based He<br>L1-M6 02-18 Ergo Ergonomics                                                        | The state of the state of the s | Cost *<br>0<br>0     | Required PDU/PDH # | Required CEU # | Required HSW # | Total PDU/PDH # | Total CEU #<br>0<br>0           | Total HSW #<br>0<br>0           | Class Start Date +<br>01/15/2021<br>01/15/2021                             | Class End Date<br>01/15/2021<br>01/15/2021                             |
| User<br>Sophia Mazurcz<br>Sophia Mazurcz<br>Sophia Mazurcz                   | Certification      Zyk Safety Training      zyk Safety Training      zyk Safety Training                          | •                                               | Training<br>L1-M5 02-18 HSPP Institute-based He<br>L1-M6 02-18 Ergo Ergonomics<br>Fire Extinguishers                                  | alth and Safety Policies and Programs                                                                                                    | Cost •               | Required PDU/PDH # | Required CEU # | Required HSW # | Total PDU/PDH # | Total CEU #<br>0<br>0<br>0      | Total HSW #<br>0<br>0<br>0      | Class Start Date                                                           | Class End Date<br>01/15/2021<br>01/15/2021<br>02/09/2021               |
| User<br>Sophia Mazurcz<br>Sophia Mazurcz<br>Sophia Mazurcz<br>Sophia Mazurcz | Certification      zyk Safety Training      zyk Safety Training      zyk Safety Training      zyk Safety Training | •                                               | Training<br>L1-M5 02-18 HSPP Institute-based He<br>L1-M6 02-18 Ergo Ergonomics<br>Fire Extinguishers<br>L5-M7 Basic First Aid/CPR/AED | alth and Safety Policies and Programs                                                                                                    | Cost + 0 0 0 0 0 0 0 | Required PDU/PDH # | Required CEU # | Required HSW # | Total PDU/PDH # | Total CEU #<br>0<br>0<br>0<br>0 | Total HSW #<br>0<br>0<br>0<br>0 | Class Start Date ¥<br>01/15/2021<br>01/15/2021<br>02/09/2021<br>07/13/2018 | Class End Date<br>01/15/2021<br>01/15/2021<br>02/09/2021<br>07/13/2018 |

| Apply To:          | Select All                            |   |                |     |        |   |    |
|--------------------|---------------------------------------|---|----------------|-----|--------|---|----|
|                    | Safety Training                       |   | Training: 8    |     |        |   |    |
|                    | PMP (Project Management Professional) |   | rranning.      |     |        |   |    |
|                    |                                       |   |                |     |        |   |    |
| Description:       |                                       |   | Location:      |     |        |   |    |
| Cost:              | 0.0                                   |   | Provider:      |     |        |   |    |
| Duration (Hour):*  | 0                                     |   | PDU/PDH #:     |     |        |   |    |
| CEU #:             | [                                     |   | HSW #:         | 0.0 |        |   |    |
| Class Start Date:* |                                       | * | Class End Date | •   | *      |   |    |
| F                  |                                       |   | Certificate:   |     | Browse |   |    |
| Frequency:         |                                       | * |                |     |        | r |    |
|                    |                                       |   |                |     |        |   | Up |

#### 2.4.4 Professional Development Management

This function is part of User Profile feature of CAS and will be utilized by PSFEI staff to manage their Professional Development (PD). It will enable staff to manage their yearly PD event time and cost so when they submit PD requests, their managers can determine/approve the amount of time and money they have remaining to ensure they stay within PSFEI guidelines per fiscal year. It will also allow administrations to make changes.

To add a PD record, click on the **New** link in the column header within the Certificate/Training tab of the User Profile feature.

| Cour | ses 🗙 🛛 Tr       | aining Request      | <ul> <li>User Pr</li> </ul>                 | ofile Repor                              | rts Admin <b>'</b> |
|------|------------------|---------------------|---------------------------------------------|------------------------------------------|--------------------|
| Ce   | rtificate/Traini | ng Report           | Admin                                       |                                          |                    |
| [    | New              | Name 📍              | Certifica 🕈                                 | Organiz 🕈                                | Member ID          |
| >    | Edit Delete      | Sophia<br>Mazurczyk | PMP (Project<br>Management<br>Professional) | PMI (Project<br>Management<br>Institute) |                    |
| >    | Edit Delete      | Sophia              | Safety                                      | PSFEI                                    |                    |

Complete the following summary record for PD. Select your name in the Name required field and then select **Professional Development** option from the **Certification** required field dropdown. Some lines will be automatically pre-populated. The only other selection that needs to be specified is the Reminder Date before you click on the **Update** link on bottom right corner of the entry form to save the PD record.

| Name:*           | Sophia Mazurczyk 🔹                    | Certification:*   | Professional Development * |
|------------------|---------------------------------------|-------------------|----------------------------|
| Organization:*   | PSFEI -                               | Member ID:        |                            |
| irant Date:      | · · · · · · · · · · · · · · · · · · · | Duration (Year):* | 1.0                        |
| uired PDU/PDH #: | 0.0                                   | Total PDU/PDH #:  | 0.0                        |
| uired CEU #:     | 0.0                                   | Total CEU #:      | 0.0                        |
| ired HSW #:      | 0.0                                   | Total HSW #:      | 0.0                        |
| n Date:*         | 7/1/2022 -                            | Expiration Date:* | 6/30/2023                  |
| Training Date:   | · ·                                   | Reminder Date:*   | · ·                        |
| tificate:        | Drop file(s) here Browse              |                   |                            |
|                  |                                       |                   |                            |
|                  |                                       |                   |                            |

The screen will refresh to include the added PD record. To add individual detailed trainings, click on the greater than sign to the left of the PD record to expand it.

| ſ | Certi | Certificate/Training Report Admin |                     |                                             |                                          |           |                 |                      |                       |                    |                   |             |                   |             |                 |                      |                            |            |                     |                    |             |
|---|-------|-----------------------------------|---------------------|---------------------------------------------|------------------------------------------|-----------|-----------------|----------------------|-----------------------|--------------------|-------------------|-------------|-------------------|-------------|-----------------|----------------------|----------------------------|------------|---------------------|--------------------|-------------|
|   |       | New                               | Name 📍              | Certifica 🕈                                 | Organiz 🕈                                | Member ID | Grant y<br>Date | Duration +<br>(Year) | Required<br>PDU/PDH # | Total<br>PDU/PDH # | Required<br>CEU # | Total CEU # | Required<br>HSW # | Total HSW # | Begin<br>Date 9 | Expiration +<br>Date | Next<br>Training ¥<br>Date | Reminder 💡 | Remaining<br>Budget | Remaining<br>Hours | Certificate |
|   | ,     | Edit Delete                       | Sophia<br>Mazurczyk | PMP (Project<br>Management<br>Professional) | PMI (Project<br>Management<br>Institute) |           | 2010-12-31      | 3                    | 128                   | 0.5                | o                 | 0.05        | 0                 | 0           | 2019-12-31      | 2022-12-30           |                            | 2022-07-01 |                     |                    |             |
|   | >     | Edit Delete                       | Sophia<br>Mazurczyk | Safety<br>Training                          | PSFEI                                    |           |                 | 1                    |                       | 7.66               |                   | 0.766       |                   | 0           | 2022-01-01      | 2022-12-31           |                            |            |                     |                    |             |
|   | •     | Edit Delete                       | Sophia<br>Mazurczyk | Professional<br>Development                 | PSFEI                                    |           |                 | 1                    | 0                     |                    | 0                 |             | 0                 |             | 2022-07-01      | 2023-06-30           |                            | 2022-10-28 | 1500                | 56                 |             |

Click on the **New** link in the column header of the empty detail record to enter the specific training/course/conference, etc.

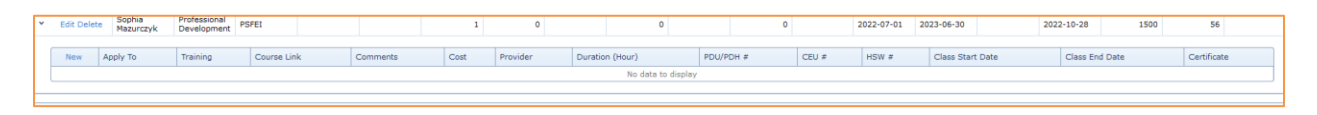

Enter the required data items to capture the details. Then click on the Update link on the bottom right of the entry form to save it.

| New                                                                       | Apply To                                         | Training                                                                                                    | Course Link                    | Comments | Cost   | Provider | Duration (Hour) |                                                                      | PDU/PDH #                                                       |                                          | CEU #           | HSW # | Class Start Date | Class End Date | Certificate   |
|---------------------------------------------------------------------------|--------------------------------------------------|----------------------------------------------------------------------------------------------------|--------------------------------|----------|--------|----------|-----------------|----------------------------------------------------------------------|-----------------------------------------------------------------|------------------------------------------|-----------------|-------|------------------|----------------|---------------|
| Apply T<br>Course<br>Cost:<br>Duration<br>CEU #:<br>Class St<br>Certifica | o:<br>Link:<br>n (Hour):*<br>tart Date:*<br>ate: | Select All<br>MPD (Project Mana Sefety Training<br>Professional Devel<br>https://learn.isc2.org<br>80.0<br>0.4<br>10/31/2022<br>Drop file(s) here | gement Professional)<br>opment |          | Browse |          |                 | Trainin<br>Comme<br>Provide<br>PDU/PI<br>HSW <del>#</del><br>Class E | Ig:* N<br>ents: [<br>er: IS<br>DH #: 4<br>*: 0.<br>End Date:* 1 | IST Cybe<br>SC2<br>.0<br>.0<br>0/31/2022 | rsecurity Frame | work  |                  |                |               |
|                                                                           |                                                  |                                                                                                    |                                |          |        |          |                 |                                                                      |                                                                 |                                          |                 |       |                  |                | Update Cancel |

The screen will refresh to include the added course. Notice that the summary totals were updated accordingly based on the added detailed PD record.

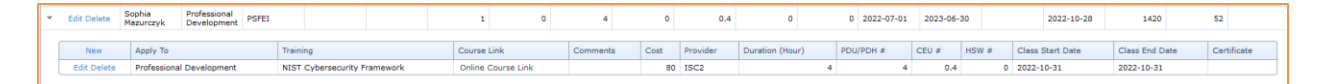

# 2.5 Reports

This functionality allows PSFEI administrators to run reports on courses delivered in a particular year. The details about a specific course can be obtained by clicking on the View Details link. The details contain the Course, date delivered, and who attended. The results can be exported to Excel for further data mining.

| Courses 🗸    | Training       | Request 🛩        | User Profile Reports        | a Adm     | iin 💙           |            |             |               |            |           |               |              |                |
|--------------|----------------|------------------|-----------------------------|-----------|-----------------|------------|-------------|---------------|------------|-----------|---------------|--------------|----------------|
| View course  | s for the foll | owing year:      | 2021 Texport to E           | ixcel     |                 |            |             |               |            |           |               |              |                |
| #            | Course ID      | Course Title     | Course Title Long           | Course Na | me              |            | Course Type | Begin Date    | Attendance | Registrat | tions Comple  | eted Surveys | Survey         |
| View Details | 416            | SS               | Visible Emissions Training  | RRMC VE   | 3-21 - March 8  | 8, 2021    | Smoke Schoo | 08 Mar 2021   | 12         |           | 12            | 0            | SurveySet_2017 |
| View Details | 417            | SS               | Visible Emissions Training  | RRMC VE   | 3-21 - March 9  | 9, 2021    | Smoke Schoo | 09 Mar 2021   | 1          |           | 1             | 0            | SurveySet_2017 |
| View Details | 418            | SS               | Visible Emissions Training  | EEG VE 3- | 21 - March 10   | , 2021     | Smoke Schoo | 10 Mar 2021   | 8          |           | 8             | 0            | SurveySet_2017 |
| View Details | 415            | SS               | Visible Emissions Training  | SS APP UA | T - March 11,   | 2021       | Smoke Schoo | l 11 Mar 2021 | 0          |           | 0             | 0            | SurveySet_2017 |
| View Details | 420            | SS               | Visible Emissions Training  | SRU VE 3- | 21 - March 16   | , 2021     | Smoke Schoo | 16 Mar 2021   | 9          |           | 9             | 0            | SurveySet_2017 |
| View Details | 421            | SS               | Visible Emissions Training  | NRG-HC V  | E 3-21 - Marc   | h 18, 2021 | Smoke Schoo | l 18 Mar 2021 | 9          |           | 9             | 0            | SurveySet_2017 |
| View Details | 419            | SS               | Visible Emissions Training  | EEG VE 3- | 21 - March 24   | , 2021     | Smoke Schoo | 24 Mar 2021   | 9          |           | 9             | 0            | SurveySet_2017 |
| View Details | 424            | SS               | Visible Emissions Training  | SGI VE 3- | 21 - March 29   | , 2021     | Smoke Schoo | l 29 Mar 2021 | 12         |           | 12            | 0            | SurveySet_2017 |
| View Details | 437            | SS               | Visible Emissions Training  | USG VE 3- | 21 - March 31   | , 2021     | Smoke Schoo | 31 Mar 2021   | 13         |           | 13            | 0            | SurveySet_2017 |
| View Details | 438            | SS               | Visible Emissions Training  | USG VE 4- | 21 - April 1, 2 | 021        | Smoke Schoo | 01 Apr 2021   | 10         |           | 10            | 0            | SurveySet_2017 |
| Page 1 of 3  | (22 items) 🔇   | 1 2 3 🕑          |                             |           |                 |            |             |               |            |           |               |              |                |
|              |                |                  |                             |           |                 |            |             |               |            |           |               | _            |                |
| Course ID    | Course Name    |                  | Course Title                | Notes     | Begin Date      | End Date   | First Name  | Middle Name   | Last Name  | Suffix At | ttendance Day |              |                |
| 416          | RRMC VE 3-2    | 1 - March 8, 202 | 1 Visible Emissions Trainin |           | 3/8/2021        | 3/8/2021   | Tommy       |               | Barker     | 3/        | /8/2021       |              |                |

# 2.6 Admin

The Admin menu is used by PSFEI Administrators. It contains administrative functionality such as Course management, Student management, User Administration, Survey Administration, and Smoke School Administration. The Course and the Student selections contain further sub functions.

| Admin 🗸                     |   |
|-----------------------------|---|
| Course                      | > |
| Student                     | > |
| User Administration         |   |
| Survey Administration       |   |
| Smoke School Administration |   |

#### **2.6.1 Course**

The Course administrative functionality contains the Course Administration, Course Title & Type, and Region/Building Administration sub functions.

| Admin 💙                     |                                |
|-----------------------------|--------------------------------|
| Course >                    | Course Administration          |
| Student >                   | Course Title & Type            |
| User Administration         | Region/Building Administration |
| Survey Administration       | *                              |
| Smoke School Administration | *                              |

# 2.6.1.1 Course Administration

Course administration enables the administrators of the system to create new courses, edit existing courses, link instructor(s) to a course and add or edit course material to a course.

| Course:                                   | ProFM Credential I | nstructor-As  | sisted Course  | *      |  |  |
|-------------------------------------------|--------------------|---------------|----------------|--------|--|--|
| Title:                                    | ProFM - ProFM Cre  | dential Instr | uctor-Assisted | Co 💌 * |  |  |
| Туре:                                     | ProFM              |               |                | • *    |  |  |
| Region:                                   | ProFM - ProFM      |               |                | • *    |  |  |
| Dates:                                    | 4/14/2020          | through       | 4/16/2020      | • *    |  |  |
| Building:                                 | Online Course      |               |                | -      |  |  |
| Address 2:<br>City:<br>State:<br>Zipcode: |                    |               |                |        |  |  |
| Survey Set:                               | SurveySet_2017     |               |                | • *    |  |  |
| Number Hours:                             | 40                 | Minutes:      | 0              | : *    |  |  |
| Hide from HQ:                             |                    |               |                |        |  |  |
| Active:                                   |                    |               |                |        |  |  |
| Notes:                                    |                    |               |                |        |  |  |
| Instructors:                              |                    |               |                |        |  |  |
|                                           |                    |               |                |        |  |  |
| Export to Exc                             | el                 |               |                |        |  |  |

To create a new course, administrator clicks on the Create New Course button on top and enters or makes selections for the available options, then clicks on the Save button on the bottom of the form to save.

| Course:                                   | ) * |
|-------------------------------------------|-----|
| Title:                                    | *   |
| Type:                                     | *   |
| Region:                                   | *   |
| Dates:                                    | *   |
| Building:                                 | ]   |
| Address 1:                                |     |
| Address 2:                                |     |
| City:                                     |     |
| State:                                    |     |
| Zipcode:                                  |     |
| Survey Set:                               | *   |
| Number Hours:                             | *   |
| Hide from HQ:                             |     |
| Active:                                   |     |
| Notes:                                    |     |
| Instructors:<br>Export to Excel           |     |
| # Nº Name Picture Email Telephone Address |     |
|                                           |     |

To add an instructor to the course, administrator clicks on the "New" column within the header of the Instructor section of the page and a row will be added at the bottom of the Instructor section. The dropdown in the Name column is prepopulated with existing instructors in the system. When selected,

the instructor information is filled in. Clicking on the "Update" link will associate the instructor with the course.

| Instructors:  | Exp        | ort to Excel   |         |                      |                |         |        |
|---------------|------------|----------------|---------|----------------------|----------------|---------|--------|
| New           | ew Nº Name |                | Picture | Email                | Telephone      | Address |        |
| Edit          | 1          | Susan Burket   | 7       | sburket@engr.psu.edu | (814) 867-4413 |         | Delete |
| Edit          | 2          | C. Tom Dowling |         | ctd2@engr.psu.edu    | (814) 865-9976 |         | Delete |
| Update Cancel |            | <b></b>        |         |                      |                |         |        |

To add new course material to the course, administrator clicks on the Browse button to get to the folder where the course material files reside. Multiple files can be selected. The CAS course administrator could then specify the order that the files will be uploaded and displayed. If one of the files needs to be re-uploaded, the same file name needs to be specified.

| Course Material:                                                                    |        |
|-------------------------------------------------------------------------------------|--------|
| Allowed file extensions: .jpg, .jpeg, .gif, .png., .pdf, .xlsx, .pptx, .ppsx, .docx |        |
| Select multiple files                                                               | Browse |
| Please specify upload order:                                                        |        |

# 2.6.1.2 Course Title & Type

When a user clicks on the Admin  $\rightarrow$  Course  $\rightarrow$  Course Title & Type, all course titles and course types are displayed. Users have the option to display active and inactive course titles by clicking on the Include Inactive check box.

Please note that not all user roles will have the Add new, Edit, or Delete capability. The list of course titles can be exported to Excel by clicking on the Export to Excel button.

|     | nclude | Inactive Exp     | ort to Excel                                           |                                                                    |              |        |
|-----|--------|------------------|--------------------------------------------------------|--------------------------------------------------------------------|--------------|--------|
| New | Nº.    | Abbreviation     | Course Title                                           | Notes                                                              | Active       |        |
| Edi | 1      | ARC              | Arc Flash                                              |                                                                    | V            | Delete |
| Edi | 2      | CORE             | Core Competencies                                      |                                                                    | <b>V</b>     | Delete |
| Edi | 3      | FHPB             | Fundamentals of High Performing Buildings              | Previously FHPSB (Fundamentals of High Performing Smart Buildings) |              |        |
| Edi | 4      | FIFT             | Facility Infrastructure Fundamentals Training          |                                                                    | V            |        |
| Edi | 5      | SBOT             | Smart Building Operations Training                     |                                                                    | <b>V</b>     |        |
| Edi | 6      | HVAC             | HVAC Fundamentals                                      |                                                                    |              | Delete |
| Edi | 7      | Custom           | Tailored Instruction                                   |                                                                    |              |        |
| Edi | 8      | EFOM             | Effective Facility Operations and Maintenance Training |                                                                    |              |        |
| Edi | 9      | FWCM             | Facilities Water Conservation and Management           |                                                                    | $\checkmark$ |        |
| Edi | 10     | SS               | Visible Emissions Training                             |                                                                    | <b>V</b>     |        |
| Pag | e 1 of | 4 (35 items) 🔇   | 1 2 3 4 🕑 …                                            |                                                                    |              |        |
| #   | Nº 1   | Type Description | Active                                                 |                                                                    |              |        |

To add a new course title, click on the "New" column heading and a new row will be displayed below the list of course titles for the administrator to enter the required information. After entering the Abbreviation, Course Title, and/or Notes, the user can click the Update link to save the course title into the system or Cancel to exit the function.

| Update Cancel | 36 | * |  |  |
|---------------|----|---|--|--|
|               |    |   |  |  |

To add a new course type, please let the IT manager know the requirements for the course type – i.e., if surveys are required or if any additional processing needs to be done/programmed into the software for the requested course type.

# 2.6.1.3 Region/Building Administration

Building/Region Administration functionality enables administrators to add, modify, deactivate, and delete regions and buildings. PSFEI administrator access this function from Admin  $\rightarrow$  Course  $\rightarrow$  Region/Building Administration.

|        |        |            |                         |                                              |                |               |       |            |       |        |         |                | -  |
|--------|--------|------------|-------------------------|----------------------------------------------|----------------|---------------|-------|------------|-------|--------|---------|----------------|----|
| egio   | ns:    |            |                         |                                              |                |               |       |            |       |        |         |                |    |
| 🗌 In   | dude   | Inactive   | Export to Excel         |                                              |                |               |       |            |       |        |         |                |    |
|        |        |            |                         |                                              |                |               |       |            |       |        |         |                |    |
| iew    | N9     | Code       | Name                    | Notes                                        | Active         |               |       |            |       |        |         |                |    |
| Edit   | 1      | 01         | New England Region      | VT, NH, ME, MA, RI, CT                       | ¥              |               |       |            |       |        |         |                |    |
| Edit   | 2      | 02         | Northeast and Caribbean | NY, NJ, Virgin Islands, Puerto Rico          | <b>X</b>       |               |       |            |       |        |         |                |    |
| Edit   | 3      | 03         | Mid-Atlantic            | PA, MD, VA, WV, DE, Europe, Africa, Middle B | iast 📝         |               |       |            |       |        |         |                |    |
| Edit   | 4      | 04         | Southeast Sunbelt       | KY, TN, NC, SC, MS, AL, GA, FL               | 1              |               |       |            |       |        |         |                |    |
| Edit   | 5      | 05         | Great Lakes             | MN, WI, MI, IL, IN, OH                       | ×.             |               |       |            |       |        |         |                |    |
| Edit   | 6      | 06         | Heartland               | NE, IA, KS, MO                               | 1              |               |       |            |       |        |         |                |    |
| Edit   | 7      | 07         | Greater Southwest       | NM, OK, AR, TX, LA                           | N.             |               |       |            |       |        |         |                |    |
| Edit   | 8      | 08         | Rocky Mountain          | MT, ND, SD, WY, UT, CO                       | 1              |               |       |            |       |        |         |                |    |
| Edit   | 9      | 09         | Pacific Rim             | CA, NV, AZ, HI, American Samoa, East Asia,   | Guam 🗵         |               |       |            |       |        |         |                |    |
| Edit   | 10     | 10         | Northwest/Arctic        | WA, OR, ID, AK                               | 10             |               |       |            |       |        |         |                |    |
| Page   | 1 of 3 | 3 (27 iter | ms) 🔇 1 2 3 🕑 💽         |                                              |                |               |       |            |       |        |         |                |    |
|        |        |            |                         |                                              |                |               |       |            |       |        |         |                |    |
| Buildi | ngs:   |            |                         |                                              |                |               |       |            |       |        |         |                |    |
| II In  | dude   | Inactive   | Export to Excel         |                                              |                |               |       |            |       |        |         |                |    |
|        |        |            |                         |                                              |                |               |       |            |       |        |         |                |    |
| New    | Nº     | Name       |                         | Street Address1 S                            | treet Address2 | City          | State | Zipcode    | Notes | Active | Picture | Region         |    |
|        |        |            |                         |                                              |                |               |       |            |       |        |         |                |    |
| Edit   | 1      | 50 Unit    | ed Nations Plz          | 50 United Nations Plz                        |                | San Francisco | CA    | 94102-4912 |       | 1      | 254     | 09 - Pacific R | im |

Clicking on the New link in the column header adds a new row on the bottom of the region grid where then the administrator can enter the appropriate data and add the new record to the system.

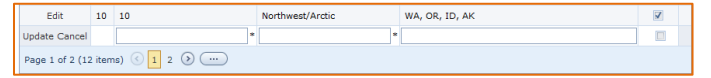

"Include Inactive" check mark selection includes regions that are inactive in the display. Exporting to Excel is also possible with the "Export to Excel" button.

Modifying a region is possible by clicking on the Edit link of the row containing the region needing a change. The row will then be enabled for editing and the Edit link will become Update Cancel. Administrator enters the required information the clicks on the Update link to save the changes or Cancel link to exit.

| 🔲 Include In  | activ | e Export to Excel |                         |                                     |        |
|---------------|-------|-------------------|-------------------------|-------------------------------------|--------|
| New           | N9    | Code              | Name                    | Notes                               | Active |
| Update Cancel |       | 01 *              | New England Region *    | VT, NH, ME, MA, RI, CT              | 1      |
| Edit          | 2     | 02                | Northeast and Caribbean | NY, NJ, Virgin Islands, Puerto Rico | 1      |

Deleting a region may be accomplished by clicking on the Delete link on the right side of the view. If a region is being utilized by the system, it cannot be deleted.

There are only about 10 records that may be displayed on a page at one time. Therefore, the bottom of the page lists the number of items and the number of pages available for viewing.

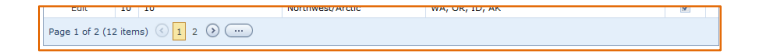

The Buildings functionality works the same way as the Regions regarding being able to add, edit, and delete a building and also paging through the list of buildings.

#### 2.6.2 Student

PSFEI administrator utilize this function to manage students lists, attendance, and student administration.

|   | Admin 💙               |                        |
|---|-----------------------|------------------------|
| - | Course >              |                        |
|   | Student >             | List                   |
|   | User Administration   | Attendance             |
|   | Survey Administration | Student Administration |

#### 2.6.2.1 Student List

The Student functionality provides a view of all students enrolled in a course. PSFEI administrators or instruction access this functionality from Admin  $\rightarrow$  Student  $\rightarrow$  List. The list of students may be exported to Excel by clicking on the "Export to Excel" button. In the example below, there are 28 items/rows of students or 3 pages.

| Location:       | PSFEI<br>135 E. Nittany<br>Suite 414 | y Ave.    | .10 |      |              |
|-----------------|--------------------------------------|-----------|-----|------|--------------|
| Export to Excel |                                      | e, PA 168 | 301 |      |              |
|                 | -                                    |           |     | <br> | <br>11 L 1 D |

# 2.6.2.2 Student Attendance

The Attendance functionality is for the instructor or PSFEI administrator to record student's daily attendance of the course. They can access this functionality from Admin  $\rightarrow$  Student  $\rightarrow$  Attendance. The attendance page displays the number of days the course runs.

|     | C     | ourse: S   | SJM Test | Course                   |  |  |  |  |  |  |
|-----|-------|------------|----------|--------------------------|--|--|--|--|--|--|
|     | Ti    | tle: s     | sjmTest  | ast - Sophia Test Course |  |  |  |  |  |  |
|     | Re    | egion: (   | 01 - New | New England Region       |  |  |  |  |  |  |
|     | Da    | ates: 2    | 2/11/201 | l6 to 2/12/2016          |  |  |  |  |  |  |
|     | Lo    | cation:    |          |                          |  |  |  |  |  |  |
|     |       |            |          |                          |  |  |  |  |  |  |
|     |       |            |          |                          |  |  |  |  |  |  |
|     |       |            |          |                          |  |  |  |  |  |  |
| Dia |       | select a c | ourse d  | ate row below            |  |  |  |  |  |  |
| FIC | ase : | select a c | ourse u  | ate row below.           |  |  |  |  |  |  |
| Se  | lect  | Date       |          | Attendance Completed     |  |  |  |  |  |  |
| (   | )     | Thu 11 Fe  | b 2016   | Yes                      |  |  |  |  |  |  |
|     | D     | Fri 12 Feb | 2016     | Yes                      |  |  |  |  |  |  |

When an instructor clicks on a row of the Select column, a list of students will appear and their attendance status. Instructor can select each individual student's attendance one at a time or select them all at once. Clicking on the "Submit" button saves the attendance record into the system.

Instructor must complete students' attendance record for each student and for every day the course is taught.

| C                                    | ourse:                                                | Intern                                                 | Safety L1-M                         | L 01-18 ⊦                                        | laz C                        | om/GHS          | S & PPE                             |     |
|--------------------------------------|-------------------------------------------------------|--------------------------------------------------------|-------------------------------------|--------------------------------------------------|------------------------------|-----------------|-------------------------------------|-----|
| Ti                                   | itle:                                                 | PSFEI                                                  | - PSFEI Empl                        | oyee Tra                                         | ining                        |                 |                                     |     |
| R                                    | egion:                                                | PSFEI                                                  | - PSFEI                             |                                                  |                              |                 |                                     |     |
| D                                    | ates:                                                 | 1/23/2                                                 | 018 to 1/23/                        | 2018                                             |                              |                 |                                     |     |
| L                                    | ocatio                                                | n: PSFEI<br>135 E.<br>Suite 4<br>State 0               | Nittany Ave.<br>14<br>College, PA 1 | 6801                                             |                              |                 |                                     |     |
|                                      |                                                       |                                                        |                                     |                                                  |                              |                 |                                     |     |
| <b>lease</b><br>Select               | select<br>Date                                        | a course                                               | Attendanc                           | <b>elow.</b><br>e Comple                         | eted                         |                 |                                     |     |
| Please<br>Select                     | select<br>Date<br>Tue 23                              | a course<br>Jan 2018                                   | Attendanc                           | elow.<br>e Comple<br>Yes                         | eted                         |                 |                                     |     |
| Please<br>Select<br>Check/<br>Select | Select<br>Date<br>Tue 23<br>Junched                   | a course<br>Jan 2018<br>:k the atl                     | Attendance er                       | elow.<br>e Comple<br>Yes<br>ntries, ti<br>Middle | eted<br>hen c                | lick or         | Submit.<br>Email                    |     |
| Please<br>Select<br>Check/<br>Select | Select<br>Date<br>Tue 23<br>Uncheor<br>All Use<br>esc | a course<br>) Jan 2018<br>ik the atl<br>er Name<br>Jhn | Attendance en<br>First Name<br>Erik | elow.<br>e Comple<br>Yes<br>htries, ti<br>Middle | eted<br>hen d<br>Last<br>Soh | lick or<br>Name | Submit.<br>Email<br>ESohn@engr.psu. | edu |

#### 2.6.2.3 Student Administration

Student Administration functionality enables students to be added, modified, and deleted to a course. PSFEI administrator access the functionality from Admin  $\rightarrow$  Student  $\rightarrow$  Student Administration.

| E  |               | egio<br>ate<br>oca                                                           | en: PSFEI<br>s: 1/23/:<br>tion: PSFEI<br>135 E<br>Suite<br>State<br>Excel                                                                             | - PSFEI<br>2018 to 1/23,<br>. Nittany Ave<br>414<br>College, PA :<br>Print Roster                                       | /2018<br>16801<br>Res                                                                  | send Activati                                                                 | on Email                                       |                    |                   |              |       |
|----|---------------|------------------------------------------------------------------------------|----------------------------------------------------------------------------------------------------|----------------------------------------------------------------------------------------------------|----------------------------------------------------------------------------------------|-------------------------------------------------------------------------------|------------------------------------------------|--------------------|-------------------|--------------|-------|
| Ne | w             | N۹                                                                           | UserName                                                                                                    | First Name                                                                                                    | Middle                                                                                 | Last Name                                                                     | Title                                          | Email              | Resend Activation | Work Phone   | Mobil |
| Ed | lit           | 1                                                                            | mjm6673                                                                                                    | Matthew                                                                                                    |                                                                                        | McCallion                                                                     | PSFEI Intern                                   | mjm6673@psu.edu    |                   |              |       |
| Ec | lit           | 2                                                                            | esohn                                                                                                    | Erik                                                                                                    |                                                                                        | Sohn                                                                          |                                                | ESohn@engr.psu.edu |                   | 814-865-8876 |       |
| 1  | Bull<br>To in | k Re<br>nport<br>1. Do<br>2. Op<br>3. Ac<br>4. Sa<br>5. Se<br>6. Ch<br>7. Cl | gistration<br>t multiple stu-<br>ownload the y-<br>oen the temp<br>id student inl<br>we the temp<br>elect the 'Bro-<br>neck 'Send E<br>ick the 'OK' I | dents, please<br>ampty bulk re-<br>late in Excel<br>formation to to<br>late<br>wse' button c<br>mails to Stud<br>putton | e follow ti<br>a <u>qistratio</u><br>(or other<br>the temp<br>on this pa<br>ents' if a | hese steps:<br>r spreadshee<br>late for this s<br>age to upload<br>ppropriate | t software)<br>specific course<br>the template |                    |                   |              |       |
|    |               |                                                                              | 🔲 S                                                                                                    | end Emails to                                                                                                    | Student                                                                                | Brows<br>IS OK                                                                | e                                              |                    |                   |              |       |

When "New" link is clicked in header's first column, a form opens to enter the student information. Update Cancel links may be found on the bottom right of the grid.

| User:*             | · · ·                                 |
|--------------------|---------------------------------------|
| First Name:*       |                                       |
| Middle Name:       |                                       |
| Last Name:*        |                                       |
| Layout Item:       |                                       |
| Title:             |                                       |
| Email:*            |                                       |
| Work Telephone:    |                                       |
| Mobile Telephone:  |                                       |
| Fax:               |                                       |
| GSA Office Symbol: |                                       |
| Region ID:         | · · · · · · · · · · · · · · · · · · · |
| Is Approved:       | V                                     |
| Is Locked Out:     | V                                     |
| Comment:           |                                       |
|                    |                                       |
|                    |                                       |
|                    |                                       |
| Etropt Addrosol    |                                       |
| Street Address1.   |                                       |
| Street Address2:   |                                       |
| City:              |                                       |
| State:             |                                       |
| Zipcoue:           |                                       |
|                    | Update Cancel                         |
|                    |                                       |

It also supports a bulk registration upload of students into a system.

#### **Print Certificates**

This function allows printing of certificates of completion by using the Print Certificates of Completion button on the bottom of the screen. When clicked, a PDF file type will be created and displayed

containing all the students in the completed class. Administrator can then send the pdf file to a printer. The following is a sample certificate. It is currently signed by PSFEI Program Manager, Bill Lash.

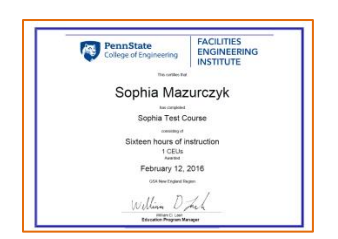

# **Print Student Tents**

Printing of Student Tents, by clicking on the Print Student Tents button on the bottom, works the same way as printing certificates of completion where a PDF file is created dynamically listing all the students in the class and the PDF file may then be sent to a printer. The printed sheets are then folded in the middle to form a tent.

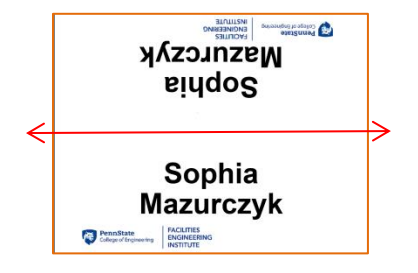

#### 2.6.3 User Administration

User Administration function enables administrators to add, modify, and delete users. PSFEI administrator access this function from the Admin  $\rightarrow$  User Administration.

|    |           |                |                     |                |                        |            | Admin 💙         |                                               |                        |            |              |
|----|-----------|----------------|---------------------|----------------|------------------------|------------|-----------------|-----------------------------------------------|------------------------|------------|--------------|
|    |           |                |                     |                |                        |            | Course          | >                                             |                        |            |              |
|    |           |                |                     |                |                        |            | Student         | >                                             |                        |            |              |
|    |           |                |                     |                |                        |            | User Adminis    | stration                                      |                        |            |              |
|    |           |                |                     |                |                        |            | Survey Admin    | nistration                                    |                        |            |              |
|    |           |                |                     |                |                        |            | Smoke Scho      | ol Administration                             |                        |            |              |
|    |           |                |                     |                |                        |            |                 |                                               |                        |            |              |
|    | Expo      | t to Excel     |                     | View All Users |                        |            |                 |                                               |                        |            |              |
| Se | arch      | JserNam        | es:                 |                | ✓ Search by            | any part o | f a Name: lanza | Search                                        |                        |            |              |
|    |           |                |                     |                |                        |            |                 |                                               |                        |            |              |
|    | Dis       | lay Appro      | ved Us              | ers Only       |                        |            |                 |                                               |                        |            |              |
|    | Dis       | lay Appro      | ved Us              | userName       | First Name             | Middle     | Last Name       | Title                                         | Email                  | Work Phone | Mobile Phone |
| >  | Disj<br>N | lay Appro<br>w | ved Us<br>Nº<br>e 1 | userName       | First Name<br>Meridyth | Middle     | Last Name       | Title<br>PSFEI Education Program<br>Associate | Email<br>mbl24@psu.edu | Work Phone | Mobile Phone |

There are a lot of users in CAS so rather than paging through the extensive list, an administrator may search by user's username or any part of user's name.

"Display Approved Users Only" check mark selection displays results of users that are active.

Deleting a user may be accomplished by clicking on the "Delete" link on the right side of the view.

There are only about 10 records that may be displayed on a page at one time. Therefore, the bottom of the page lists the number of items/users and the number of pages available for viewing. Clicking on the "All" button allows users to scroll across multiple pages by using the scroll bar to the right of the view.

Exporting to Excel is also possible with the "Export to Excel" button if further manipulation of names is required for other purpose than provided by the system.

Clicking on the "New" link in the column header enables administrator to add a new user to the system.

Modifying a user is possible by clicking on the "Edit" link of the row containing the user needing change. Both the new and edit capture an identical user information.

| User Name:*        | meridyth.lanza          |           |              |   |
|--------------------|-------------------------|-----------|--------------|---|
| First Name:*       | Meridyth                |           |              |   |
| Middle Name:       |                         |           |              |   |
| Last Name:*        | Lanza                   |           |              |   |
| Suffix:            |                         |           |              |   |
| Title:             | PSFEI Education Program | Associate |              |   |
| Email:*            | mbl24@psu.edu           |           |              |   |
| Work Telephone:    | 814-863-1659            |           |              |   |
| Mobile Telephone:  |                         |           |              |   |
| Fax:               |                         |           |              |   |
| GSA Office Symbol: |                         |           |              |   |
| Region ID:*        |                         |           |              | - |
| Is Approved:       | <b>V</b>                |           |              |   |
| Is Locked Out:     |                         |           |              |   |
| Comment:           |                         |           |              |   |
| Commerce           |                         |           |              |   |
|                    |                         |           |              |   |
|                    |                         |           |              |   |
|                    |                         |           |              |   |
| Street Address1:   |                         |           |              |   |
| Street Address2:   |                         |           |              |   |
| City:              |                         |           |              |   |
| State:             |                         |           |              |   |
| Zipcode:           |                         |           |              |   |
| Picture:           |                         |           |              |   |
|                    |                         |           |              | _ |
|                    |                         |           | Browse       |   |
| Signature:         |                         |           |              |   |
|                    |                         |           | Browse       | _ |
| Roles:             | CBSDAdmin               |           |              | ^ |
|                    | FEIAdmin                |           |              |   |
|                    | GSAAdmin                |           |              | _ |
|                    | GSAHQ                   |           |              |   |
|                    |                         |           |              | * |
|                    |                         | Require U | nique Email: |   |
|                    |                         | Undata    | Canaal       |   |
|                    |                         | opdate    | Cancel       |   |

#### 2.6.4 Survey Administration

Survey Administration function enables administrators to view how many students responded to the survey and to remind students to complete their course survey. PSFEI administrator access this function from the Admin  $\rightarrow$  Survey Administration.

|    |        |                                       |                  |            | Adn           | iin Y  |                         |          |                 |                 |
|----|--------|---------------------------------------|------------------|------------|---------------|--------|-------------------------|----------|-----------------|-----------------|
|    |        |                                       |                  |            | Cour          | se     |                         | >        |                 |                 |
|    |        |                                       |                  |            | Stude         | ent    |                         | >        |                 |                 |
|    |        |                                       |                  |            | User          | Admir  | nistration              |          |                 |                 |
|    |        |                                       |                  |            | Surve         | ey Adn | ninistration            |          |                 |                 |
|    |        |                                       |                  |            | Smol          | ke Sch | ool Administration      |          |                 |                 |
| _  |        |                                       |                  |            |               |        |                         |          |                 |                 |
|    | Cours  | se: ProFM Crede                       | ential Instructo | or-Assiste | ed Course     |        | # of Stude              | ents:    | 6               |                 |
|    | Title: | ProFM - ProF                          | M Credential     | Instructo  | r-Assisted Co | ourse  | # of Comp               | pleted S | Surveys: 4      |                 |
|    | Regio  | In: ProFM - ProF<br>4/14/2020 to<br>1 | M                |            |               |        |                         |          |                 |                 |
|    | Local  | tion: Online Cours                    | se               |            |               |        |                         |          |                 |                 |
|    |        |                                       |                  |            |               |        |                         |          |                 |                 |
|    |        |                                       |                  |            |               |        |                         |          |                 |                 |
|    |        |                                       |                  |            |               |        |                         |          |                 |                 |
| Se | nd Sur | vey Reminder                          |                  |            |               |        |                         |          |                 |                 |
| Λō | ID     | UserName                              | First Name       | Middle     | Last Name     | Title  |                         | Send     | Survey Reminder | Email           |
|    | 4785   | nicholas clark                        | Nicholas         |            | Clark         | DGS Ch | ief Mechanical Division |          |                 | nicelark@na.gov |

#### 2.6.5 Smoke School Administration

Smoke School Administration function enables administrators to manage sending out certificate of completion to Smoke School students. PSFEI administrator access this function from the Admin  $\rightarrow$  Smoke School Administration.

| Admin 💙                     |   |
|-----------------------------|---|
| Course                      | > |
| Student                     | > |
| User Administration         |   |
| Survey Administration       |   |
| Smoke School Administration |   |

|    | Course: P-LV VE 10-17 - October 11, 2017 |                     |                 |            |           |       |                    |                  |                              |
|----|------------------------------------------|---------------------|-----------------|------------|-----------|-------|--------------------|------------------|------------------------------|
|    | Title:                                   | SS - Visible E      | missions Traini | ng         |           |       |                    |                  |                              |
|    | Regio                                    | on: SS-PSU-LV -     | Penn State Leh  | igh Valley | 4         |       |                    |                  |                              |
|    | Date                                     | s: 10/11/2017 t     | 0 10/11/2017    |            |           |       |                    |                  |                              |
|    | Loca                                     | tion: Penn State Le | high Valley     |            |           |       |                    |                  |                              |
|    | Center Valley, PA                        |                     |                 |            |           |       |                    |                  |                              |
| E  | xport to                                 | Excel Email         | Certificates    | )          |           |       |                    |                  |                              |
| N₽ | ID                                       | UserName            | First Name      | Middle     | Last Name | Title | Email Certificates | Certificate Sent | Email                        |
| 1  | 1680                                     | rav ajalli          | Dav             |            | Aialli    |       |                    |                  | rav ajalli@arcelormittal.com |